## PAGOS EN LINEA- MUNICIPALIDAD DE MIRAFLORES

Ingresar a la página Web de la Municipalidad: <u>www.miraflores.gob.pe</u>. Hacer click en Servicios en Línea.

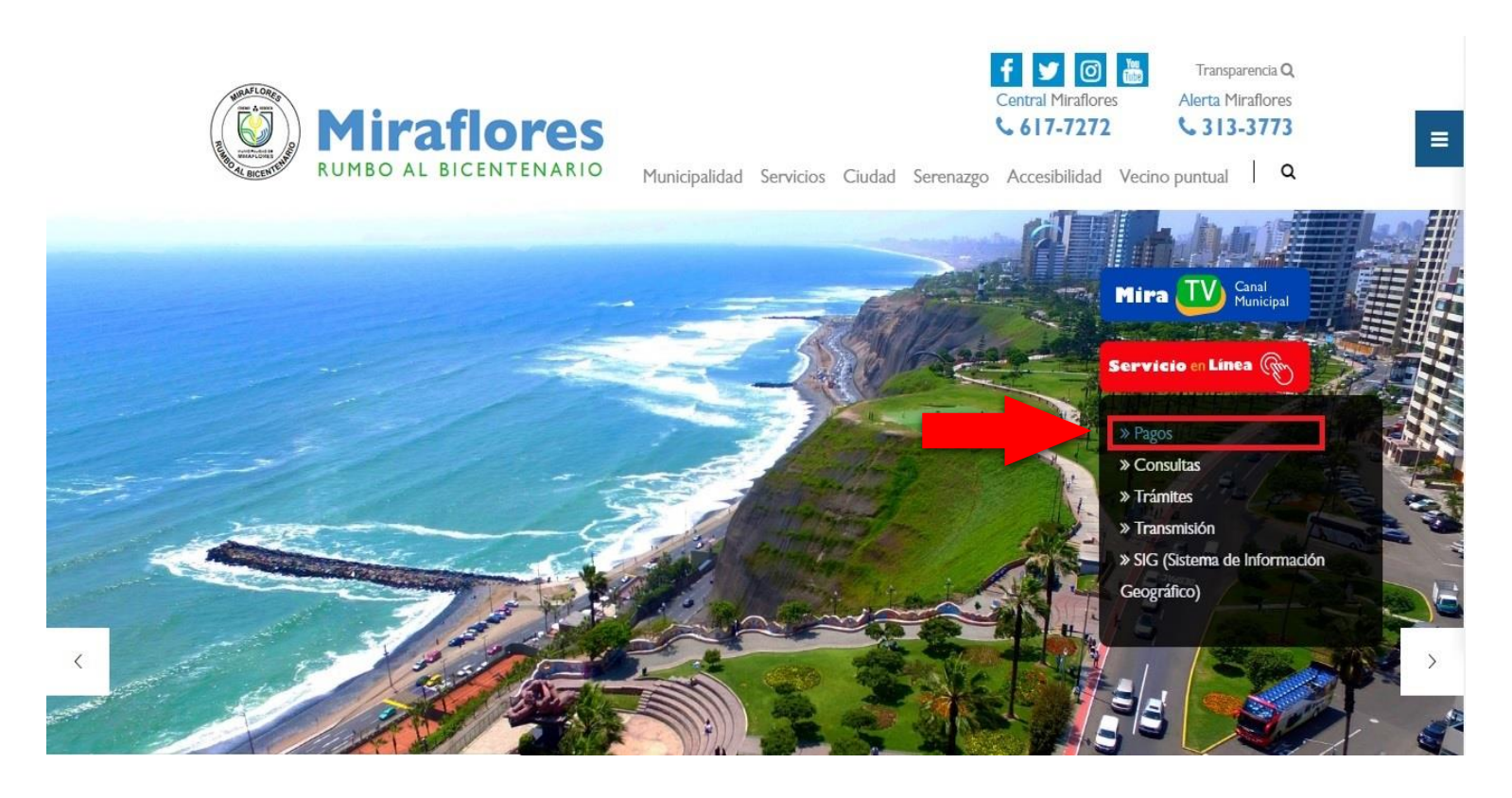

En la siguiente ventana hacer click en Pago de Arbitrios e Impuestos

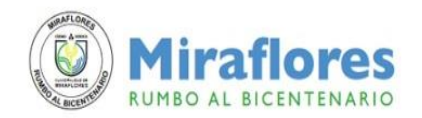

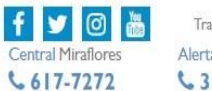

Transparencia Q Alerta Miraflores 313-3773

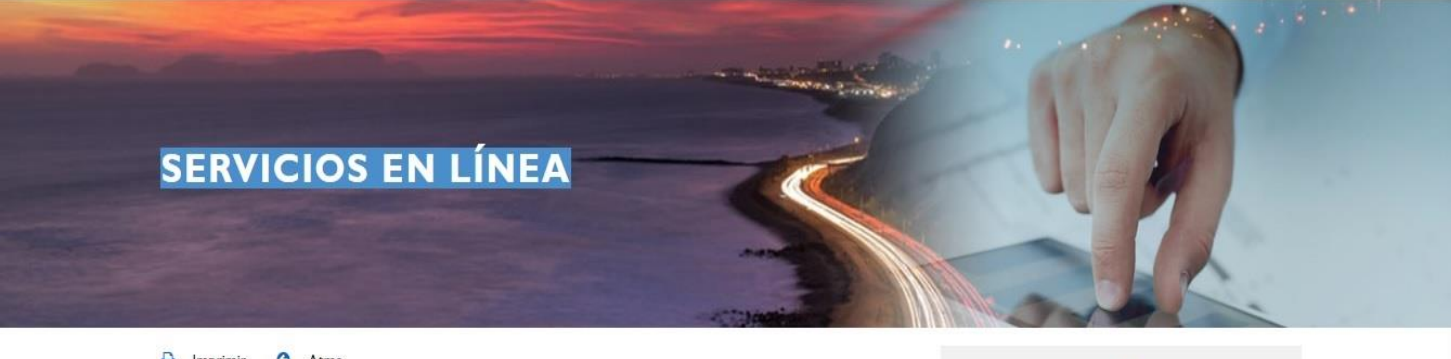

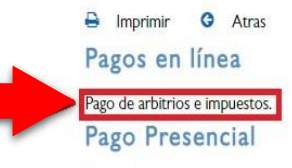

Puntos de pago

#### Menu de Opciones

- > Normas Municipales
- > SIG (Sistema de Información Geográfico)
- > Pagos

Municipalidad Servicios Ciudad Serenazgo Accesibilidad Vecino puntual | Q

- -----
- > Trámites

#### Ingresar su usuario (correo electrónico registrado) y contraseña. Hacer click en Ingresar

|                                       | PAGO DE TRIBUTOS                                         |
|---------------------------------------|----------------------------------------------------------|
|                                       |                                                          |
|                                       | Usuario<br>(Corree Electrónico registrado)<br>Contraseña |
|                                       | Ingresar                                                 |
| ¿Como Pagar Tributos en línea?        |                                                          |
| Si Ud. aún no cuenta con su usuario   | y contraseña;, entonces registrese aqui                  |
| Si olvidó su contraseña, presione aqu | ú                                                        |

### Seleccionar Pagos de Tributos en Línea

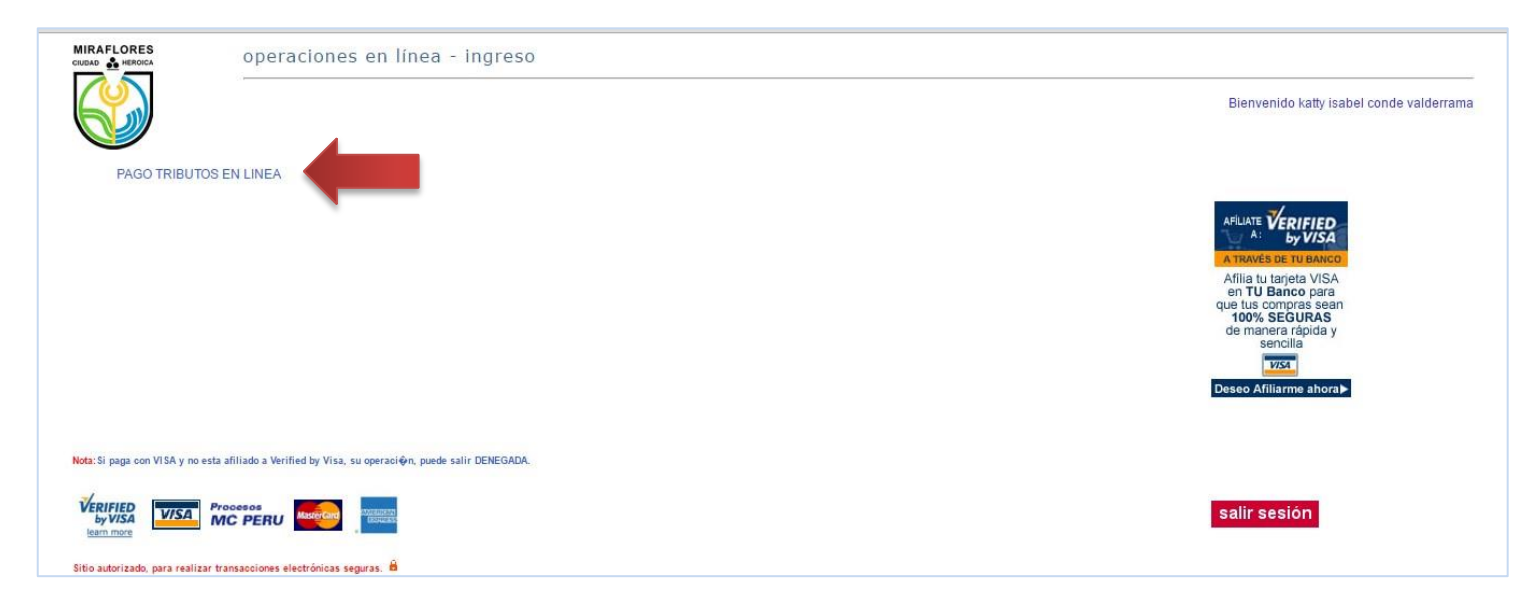

## Ingresar apellidos, nombres o razón social y hacer click en Buscar

|     | operaciones en línea - pago cuenta corriente tributaria |              |  |  |  |  |  |  |
|-----|---------------------------------------------------------|--------------|--|--|--|--|--|--|
| (Y) |                                                         |              |  |  |  |  |  |  |
|     |                                                         |              |  |  |  |  |  |  |
|     |                                                         |              |  |  |  |  |  |  |
|     |                                                         |              |  |  |  |  |  |  |
|     | ó Perez Gonzales                                        |              |  |  |  |  |  |  |
|     | Buscar                                                  |              |  |  |  |  |  |  |
|     |                                                         | salir sesión |  |  |  |  |  |  |

# Hacer click en el Código de Contribuyente.

|         |              | operaciones en línea | - pago cuenta corrier | te tributaria                                          |                                |
|---------|--------------|----------------------|-----------------------|--------------------------------------------------------|--------------------------------|
|         |              |                      |                       | <atrás adelante="" consultar="" nuevamente=""></atrás> |                                |
|         |              |                      |                       |                                                        | Registros 1 a 1 de 1           |
|         |              |                      |                       |                                                        | << <rnt big=""> &gt;&gt;</rnt> |
| NUM REG | COD.CONTRIB. |                      | NOMBRE                |                                                        | VER                            |
| 1       | 2 * 08710071 |                      |                       |                                                        | Q                              |
|         |              |                      |                       |                                                        | salir sesión                   |

# Seleccionar el tributo a cancelar y dar clic en Procesar

| operaciones en                              | inea - cuenta corriente pendiente de pago al         |                      |
|---------------------------------------------|------------------------------------------------------|----------------------|
| Contribuyente<br>Código<br>Domicilio Fiscal | : CACLAR HARTON CAREON EMANDO<br>: 2*08710071<br>: M |                      |
|                                             |                                                      | Selectionar: Todos / |

#### (001) IMPUESTO PREDIAL

| AÑO/ PERIODO | RECIBO        | SITUACIÓN* | DEUDA    | DERECHO EMISIÓN | FACTOR ACTUAL/OT | INTERÉS<br>MORA/G.ADM. | TOTAL (S/.) | FECHA VCMTO | Ħ |
|--------------|---------------|------------|----------|-----------------|------------------|------------------------|-------------|-------------|---|
| 2015/04      | 0011500694085 | C.Coactiva | 1,029.60 | 0.00            | 21.52            | 60.54                  | 1,111.66    | 30/11/2015  |   |
| 2016/01      | 0011600669516 | C.Coactiva | 1,079.94 | 4.14            | 0.00             | 22.89                  | 1,106.97    | 29/02/2016  |   |
| 2016/02      | 0011600669524 | PorVencer  | 1,079.94 | 0.00            | 2.48             | 0.00                   | 1,082.42    | 31/05/2016  |   |
| 2016/03      | 0011600669532 | PorVencer  | 1,079.94 | 0.00            | 2.48             | 0.00                   | 1,082.42    | 31/08/2016  |   |
| 2016/04      | 0011600669540 | PorVencer  | 1,079.94 | 0.00            | 2.48             | 0.00                   | 1,082.42    | 30/11/2016  |   |
|              |               | SUBTOTAL   | 5,349.36 | 4.14            | 28.96            | 83.43                  | 5,465.89    |             |   |

(070) COSTAS PROCESALES\*\*

| AÑO/ PERIODO | RECIBÔ        | SITUACIÓN* | DEUDA | DERECHO EMISIÓN | FACTOR ACTUAL./OT | INTERÉS<br>MORA/G.ADM. | TOTAL (S/.) | FECHA VCMTÕ | Ħ      |
|--------------|---------------|------------|-------|-----------------|-------------------|------------------------|-------------|-------------|--------|
| 2016/00      | 0701600038270 | C.Coactiva | 0.00  | 2.00            | 19.75             | 0.00                   | 21.75       | 21/03/2016  |        |
| 2016/00      | 0701600045986 | C.Coactiva | 0.00  | 0.00            | 150.00            | 0.00                   | 150.00      | 08/04/2016  | Ø      |
| 2016/00      | 0701600056538 | C.Coactiva | 0.00  | 2.00            | 19.75             | 0.00                   | 21.75       | 15/04/2016  | 1      |
|              |               | SUBTOTAL   | 0.00  | 4.00            | 189.50            | 0.00                   | 193.50      |             |        |
| RBITRIOS     |               |            |       |                 |                   |                        |             |             |        |
|              |               |            |       |                 |                   |                        |             |             | PREDIO |
| AÑO/ PERIODO | RECIBO        | SITUACIÓN* | DEUDA | DERECHO EMISIÓN | FACTOR ACTUAL./OT | INTERÉS<br>MORA/CADM   | TÖTAL (S/.) | FECHA VCMTÖ | Ħ      |

## Click en *Procesar*

| 2016/10     | 0351600027103 | PorVencer  | 11.58  | 0.00 | 0.00 | 0.00 | 11.58  | 30/11/2016 |   |
|-------------|---------------|------------|--------|------|------|------|--------|------------|---|
| 2016/09     | 0351600027095 | PorVencer  | 11.58  | 0.00 | 0.00 | 0.00 | 11.58  | 31/08/2016 |   |
| 2016/08     | 0351600027087 | PorVencer  | 11.58  | 0.00 | 0.00 | 0.00 | 11.58  | 31/08/2016 | 0 |
| 2016/07     | 0351600027079 | PorVencer  | 11.58  | 0.00 | 0.00 | 0.00 | 11.58  | 31/08/2016 |   |
| 2016/06     | 0351600027061 | PorVencer  | 11.58  | 0.00 | 0.00 | 0.00 | 11.58  | 31/05/2016 |   |
| 2016/05     | 0351600027053 | PorVencer  | 11.58  | 0.00 | 0.00 | 0.00 | 11.58  | 31/05/2016 |   |
| 2016/04     | 0351600027046 | PorVencer  | 11.58  | 0.00 | 0.00 | 0.00 | 11.58  | 31/05/2016 |   |
| 2016/03     | 0351600027038 | C.Coactiva | 11.58  | 0.00 | 0.00 | 0.25 | 11.83  | 29/02/2016 |   |
| 2016/02     | 0351600027020 | C.Coactiva | 11.58  | 0.00 | 0.00 | 0.25 | 11.83  | 29/02/2016 |   |
| 2016/01     | 0351600027012 | C.Coactiva | 11.58  | 0.00 | 0.00 | 0.25 | 11.83  | 29/02/2016 |   |
| 2015/10     | 0351502820225 | C.Coactiva | 11.03  | 0.00 | 0.00 | 0.64 | 11.67  | 30/11/2015 | 0 |
| ) SERENAZGO |               |            |        |      |      |      |        |            |   |
|             |               | SUBTOTAL   | 345.48 | 0.00 | 0.00 | 1.83 | 347.31 |            |   |
| 2016/12     | 0061600027124 | PorVencer  | 28.79  | 0.00 | 0.00 | 0.00 | 28.79  | 30/11/2016 |   |

## En el Estado de cuenta seleccionado, hacer clic en Generar

| Contribuyente<br>Código<br>Domicilio Fiscal | : 240871007.<br>:                                                                                                 | 1                                                                                                    |                                                                                                    |                                                                                                    |                                                                                                    |                                                                                                    |                                                                                                    |
|---------------------------------------------|----------------------------------------------------------------------------------------------------|----------------------------------------------------------------------------------------------------|----------------------------------------------------------------------------------------------------|----------------------------------------------------------------------------------------------------|----------------------------------------------------------------------------------------------------|----------------------------------------------------------------------------------------------------|----------------------------------------------------------------------------------------------------|
| SALES                                       |                                                                                                    |                                                                                                    |                                                                                                    |                                                                                                    |                                                                                                    |                                                                                                    |                                                                                                    |
| RECIBO                                      | SITUACIÓN*                                                                                                    | DEUDA                                                                                                    | DERECHO EMISIÓN                                                                                                    | FACTOR ACTUAL/OT                                                                                                    | INTERÉS MORA/G.ADM.                                                                                                    | TOTAL (S/.)                                                                                                    | FECHA VCMTO                                                                                                    |
| 0701600038270                               | C.Coactiva                                                                                                    | 0.00                                                                                                    | 2.00                                                                                                    | 19.75                                                                                                    | 0.00                                                                                                    | 21.75                                                                                                    | 21/03/2016                                                                                                    |
| 0701600045986                               | C.Coactiva                                                                                                    | 0.00                                                                                                    | 0.00                                                                                                    | 150.00                                                                                                    | 0.00                                                                                                    | 150.00                                                                                                    | 08/04/2016                                                                                                    |
| 0701600056538                               | C.Coactiva                                                                                                    | 0.00                                                                                                    | 2.00                                                                                                    | 19.75                                                                                                    | 0.00                                                                                                    | 21.75                                                                                                    | 15/04/2016                                                                                                    |
|                                             | SUBTOTAL                                                                                                    | 0.00                                                                                                    | 4.00                                                                                                    | 189.50                                                                                                    | 0.00                                                                                                    | 193.50                                                                                                    |                                                                                                    |
|                                             |                                                                                                    |                                                                                                    |                                                                                                    |                                                                                                    |                                                                                                    |                                                                                                    |                                                                                                    |
|                                             | Contribuyente<br>Código<br>Domicilio Fiscal<br>SALES<br>RECIBO<br>0701600038270<br>0701600045986<br>0701600056538 | Contribuyente : 20071007<br>Código : 20071007<br>Domicilio Fiscal : 20071007<br>SALES<br>RECIBO STUACIÓN* 0<br>0701600038270 C. Coactiva<br>0701600045986 C. Coactiva<br>070160005538 C. Coactiva | Contribuyente         :         :         :           Código         :         2*08710071         Domicilio Fiscal           Domicilio Fiscal         :         :         :         :         :         :         :         :         :         :         :         :         :         :         :         :         :         :         :         :         :         :         :         :         :         :         :         :         :         :         :         :         :         :         :         :         :         :         :         :         :         :         :         :         :         :         :         :         :         :         :         :         :         :         :         :         :         :         :         :         :         :         :         :         :         :         :         :         :         :         :         :         :         :         :         :         :         :         :         :         :         :         :         :         :         :         :         :         :         :         :         : <th:< th=""></th:<> | Contribuyente         :         :         :         :         :         :         :         :         :         :         :         :         :         : <th::< th=""> <th::< th=""> <th::< th=""> <th::< th="">         :         <th::< th=""> <th::< th=""> <th::< th=""> <th::< th=""> <th::< th=""> <th::< th="">         :         :         :         :         :         :         :         :         :         :         :         :         :         :         :         :         :         :         :         :         :         :         :         :         :         :         :         :         :         :         :         :         :         :         :         :         :         :         :         :         :         :         :         :         :         :         :         :         :         :         :         :         :         :         :         :         :         :         :         :         :         :         :         :         :         :         :         :         :         :         :         :         :         :         :         :         :         <th:< th="">         :         <th:< th=""> <th< td=""><td>Contribuyente         :         2*08710071           Código         :         2*08710071           Domicilio Fiscal         :         Contribuyente           SALES         Exctoo         STUACIÓN*         DEUDA         DERECHO EMISIÓN         FACTOR ACTUAL/OT           0701600038270         C.Coactiva         0.00         2.00         19.75           0701600045986         C.Coactiva         0.00         0.00         150.00           0701600056538         C.Coactiva         0.00         2.00         19.75           SUBTOTAL         0.00         4.00         189.50</td><td>Contribuyente<br/>Código         : 2*05710071           Domicilio Fiscal         :           SALES         Exectibilità Fiscal         DERICHO EMISIÓN         FACTOR ACTUAL./OT         Intrerés MORA/G.ADM.           0701600038270         C.Coactiva         0.00         2.00         19.75         0.00           0701600045986         C.Coactiva         0.00         0.00         150.00         0.00           0701600056538         C.Coactiva         0.00         2.00         19.75         0.00           SUBTOTAL         0.00         4.00         189.50         0.00</td><td>Contribuyente<br/>Código         :         2*08710071           Domicilio Fiscal         :         *           SALES         Excros Actual./OT         Intrerés MORA/G.ADM.         TOTAL (S/.)           0701600038270         C.Coactiva         0.00         2.00         19.75         0.00         21.75           0701600045986         C.Coactiva         0.00         0.00         150.00         0.00         150.00           0701600056538         C.Coactiva         0.00         2.00         19.75         0.00         21.75           SUBTOTAL         0.00         4.00         189.50         0.00         193.50</td></th<></th:<></th:<></th::<></th::<></th::<></th::<></th::<></th::<></th::<></th::<></th::<></th::<> | Contribuyente         :         2*08710071           Código         :         2*08710071           Domicilio Fiscal         :         Contribuyente           SALES         Exctoo         STUACIÓN*         DEUDA         DERECHO EMISIÓN         FACTOR ACTUAL/OT           0701600038270         C.Coactiva         0.00         2.00         19.75           0701600045986         C.Coactiva         0.00         0.00         150.00           0701600056538         C.Coactiva         0.00         2.00         19.75           SUBTOTAL         0.00         4.00         189.50 | Contribuyente<br>Código         : 2*05710071           Domicilio Fiscal         :           SALES         Exectibilità Fiscal         DERICHO EMISIÓN         FACTOR ACTUAL./OT         Intrerés MORA/G.ADM.           0701600038270         C.Coactiva         0.00         2.00         19.75         0.00           0701600045986         C.Coactiva         0.00         0.00         150.00         0.00           0701600056538         C.Coactiva         0.00         2.00         19.75         0.00           SUBTOTAL         0.00         4.00         189.50         0.00 | Contribuyente<br>Código         :         2*08710071           Domicilio Fiscal         :         *           SALES         Excros Actual./OT         Intrerés MORA/G.ADM.         TOTAL (S/.)           0701600038270         C.Coactiva         0.00         2.00         19.75         0.00         21.75           0701600045986         C.Coactiva         0.00         0.00         150.00         0.00         150.00           0701600056538         C.Coactiva         0.00         2.00         19.75         0.00         21.75           SUBTOTAL         0.00         4.00         189.50         0.00         193.50 |

| HEROICA                                                     | operaciones en                                                                 |                                                                  |                                    |                                                 |                                                        |                                             |                                                   |                                                  |
|-------------------------------------------------------------|--------------------------------------------------------------------------------|------------------------------------------------------------------|------------------------------------|-------------------------------------------------|--------------------------------------------------------|---------------------------------------------|---------------------------------------------------|--------------------------------------------------|
|                                                             | Contribuyente<br>Código<br>Domicilio Fiscal                                    | : Chochao 1740<br>: 2*08710071<br>: N                            | 200 C RECO LENDINGO                | <b>)</b><br> s                                  |                                                        |                                             |                                                   |                                                  |
|                                                             |                                                                                |                                                                  |                                    |                                                 |                                                        |                                             | Cod.Cta.: 08                                      | 8162801                                          |
| OCOTI O DDOO                                                |                                                                                |                                                                  |                                    |                                                 |                                                        |                                             |                                                   |                                                  |
| NO/ PERIODO                                                 | RECIBO                                                                         | SITUACIÓN*                                                       | DEUDA                              | DERECHO EMISIÓN                                 | FACTOR ACTUAL./OT                                      | INTERÉS MORA/G.ADM.                         | TOTAL (S/.)                                       | FECHA VCM                                        |
| COSTAS PROC<br>NO/ PERIODO<br>2016/00                       | RECIBO<br>0701600038270                                                        | STTUACIÓN*<br>C.Coactiva                                         | deuda<br>0.00                      | DERECHO EMISIÓN<br>2.00                         | FACTOR ACTUAL./OT<br>19.75                             | INTERÉS MORA/G.ADM.<br>0.00                 | total (s/.)<br>21.75                              | FECHA VCM<br>21/03/201                           |
| COSTAS PROC<br>NO/ PERIODO<br>2016/00<br>2016/00            | ESALES<br>RECIBO<br>0701600038270<br>0701600045986                             | SITUACIÓN*<br>C.Coactiva<br>C.Coactiva                           | DEUDA<br>0.00<br>0.00              | DERECHO EMISIÓN<br>2.00<br>0.00                 | FACTOR ACTUAL/OT<br>19.75<br>150.00                    | INTERÉS MORA/G.ADM.<br>0.00<br>0.00         | тотац (s/.)<br>21.75<br>150.00                    | FECHA VCM<br>21/03/201<br>08/04/201              |
| COSTAS PROC<br>NO/ PERIODO<br>2016/00<br>2016/00<br>2016/00 | RECIBO           0701600038270           0701600045986           0701600056538 | SITUACIÓN*<br>C.Coactiva<br>C.Coactiva<br>C.Coactiva             | DEUDA 0.00<br>0.00<br>0.00         | DERECHO EMISIÓN<br>2.00<br>0.00<br>2.00         | FACTOR ACTUAL/OT<br>19.75<br>150.00<br>19.75           | INTERÉS MORA/G.ADM.<br>0.00<br>0.00         | TOTAL (S/.)<br>21.75<br>150.00<br>21.75           | FECHA VCM<br>21/03/201<br>08/04/201<br>15/04/201 |
| COSTAS PROC<br>NO/ PERIODO<br>2016/00<br>2016/00<br>2016/00 | RECIBO           0701600038270           0701600045986           0701600056538 | STTUACIÓN*<br>C.Coactiva<br>C.Coactiva<br>C.Coactiva<br>SUBTOTAL | DEUDA 0.00<br>0.00<br>0.00<br>0.00 | DERECHO EMISIÓN<br>2.00<br>0.00<br>2.00<br>4.00 | FACTOR ACTUAL/OT<br>19.75<br>150.00<br>19.75<br>189.50 | INTERÉS MORA/G.ADM.<br>0.00<br>0.00<br>0.00 | TOTAL (s/.)<br>21.75<br>150.00<br>21.75<br>193.50 | FECHA VCM<br>21/03/201<br>08/04/201<br>15/04/201 |

# Ingresar información de su tarjeta, hacer clic en Pagar y continuar el proceso de pago en línea.

|     | operaciones e                   | operaciones en línea - pago corriente pendiente |                         |              |  |  |  |  |  |
|-----|---------------------------------|-------------------------------------------------|-------------------------|--------------|--|--|--|--|--|
| (Y) | Contribuyente<br>Código         | : 2*08710071                                    | 1                       |              |  |  |  |  |  |
|     | Cód.Factura                     | : 0881628011523                                 |                         |              |  |  |  |  |  |
|     |                                 |                                                 | tipo de tarjeta: Visa 🔻 |              |  |  |  |  |  |
|     |                                 |                                                 | monto (S/.): 193.5      |              |  |  |  |  |  |
|     |                                 |                                                 | Pagar                   |              |  |  |  |  |  |
| A   | l hacer click en el botón Pagar | esta aceptando los términos y condiciones       |                         |              |  |  |  |  |  |
|     |                                 | Common Color                                    |                         | salir sesión |  |  |  |  |  |